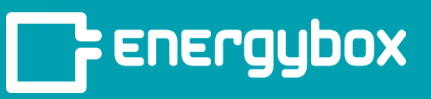

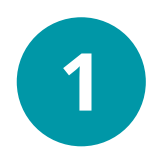

Click the "**Sites**" button in the left menu bar. This is where you can select a specific site to work on.

Click on the "Controls" tab and

| R                   | List Map               |
|---------------------|------------------------|
| Overview            |                        |
| ()<br>Notifications | 4 sites                |
|                     | Site Name ↑            |
|                     | ABC Cafe (New York)    |
|                     | ABC Cafe (Los Angeles) |
| Setup               | ABC Cafe (Chicago)     |

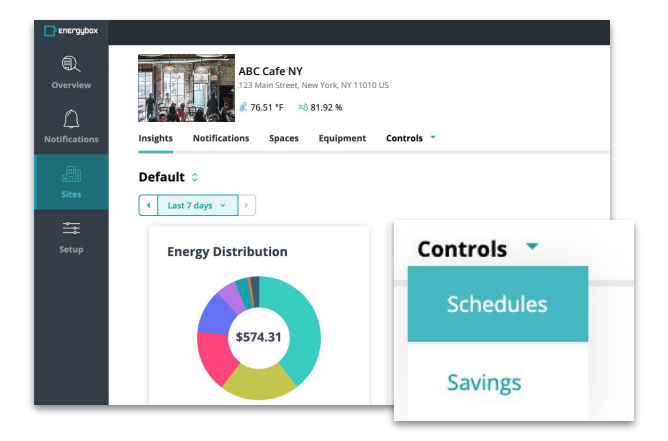

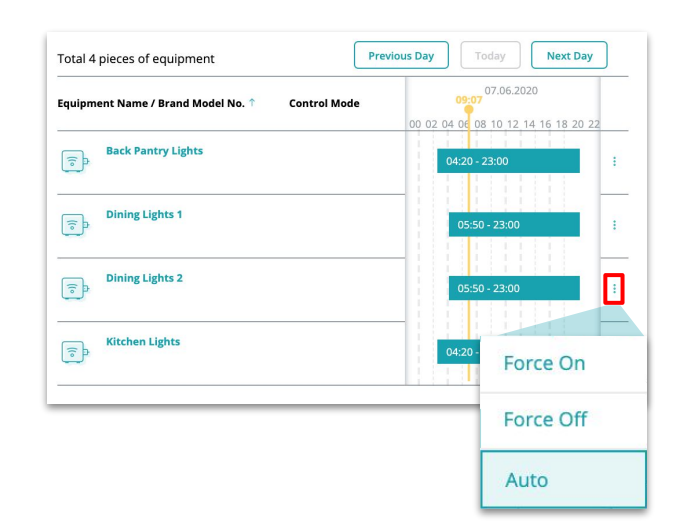

select "**Schedules**".

Search for the equipment you want to manually startup or shutdown and click on the **Vertical Ellipsis Icon** on the far right side of the Equipment row. A drop down with three options will appear.

Auto = Follow timetable (schedule) Force Off = Override and turn off Force On = Override and turn on

You are only able to manually startup and shutdown equipment with timetables via the AutoScheduler solution